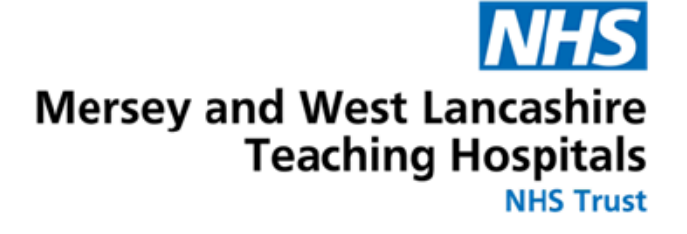

### ESR User Guide - Mandatory Training Modules for Dental Core Trainees

# How to access My ESR to complete e-Learning

Version 4 February 2025

### How to log into MyESR

#### Log into the MyESR website: https://my.esr.nhs.uk/ You will be presented with the ESR Hub landing page.

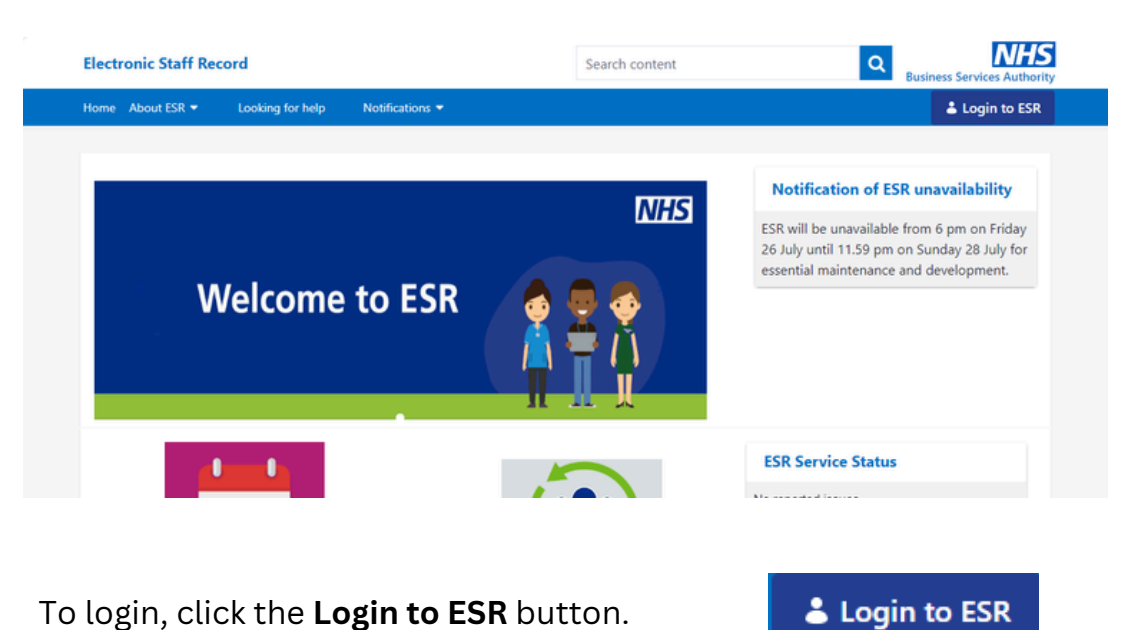

To login, click the **Login to ESR** button.

2. Enter your username and password or log in with your smartcard.

| NHS Electronic Staff Record |  |
|-----------------------------|--|
|                             |  |

| Username* (Example: 999JSMITH01) Password* Forgotten   Request Username/Password   Unlock Account Log in via Username Password Log in with your Care Identity Access ESR via your Care Identity by clicking the 'Log in with my Care Identity' button below | Fields with an a | asterisk (*) are required fields                                                             |
|----------------------------------------------------------------------------------------------------|------------------|----------------------------------------------------------------------------------------------|
| (Example: 999JSMITH01) Password* Forgotten   Request Username/Password   Unlock Account Log in via Username Password Log in with your Care Identity Access ESR via your Care Identity by clicking the 'Log in with my Care Identity' button below           | Usemame*         | 1                                                                                            |
| Password*  Forgotten   Request Username/Password   Unlock Account  Log in via Username Password  Log in with your Care Identity  Access ESR via your Care Identity by clicking the 'Log in with my Care Identity' button below                              |                  | (Example: 999JSMITH01)                                                                       |
| Forgotten   Request Username/Password   Unlock Account Log in via Username Password Log in with your Care Identity Access ESR via your Care Identity by clicking the 'Log in with my Care Identity' button below                                            | Password*        |                                                                                              |
| Log in via Usemame Password Log in with your Care Identity Access ESR via your Care Identity by clicking the 'Log in with my Care Identity' button below                                                                                                    |                  |                                                                                              |
| Log in with your Care Identity<br>Access ESR via your Care Identity by clicking the 'Log in with my Care Identity' button below                                                                                                    | Forgotten   F    | Request Username/Password   Unlock Account                                                   |
| Access ESR via your Care Identity by clicking the 'Log in with my Care Identity' button below                                                                                                    | Forgotten   F    | Request Username/Password   Unlock Account                                                   |
|                                                                                                    | Forgotten   F    | Request Username/Password   Unlock Account Log In via Username Password h your Care Identity |

3. Once you are logged in, if you have not already done so choose the go to MyESR Portal using the link on the right hand side

| Electronic Staff Record                                | Sea                                 | arch content                                                         | Q Business Services Authority |
|--------------------------------------------------------|-------------------------------------|----------------------------------------------------------------------|-------------------------------|
| Home About ESR - Looking for help Service Management - | Notifications - Manage subscription | ESR Education and Training                                           | НВ                            |
|                                                        | You are logged in to th             | ie ESR Hub                                                           | Helen Burdett                 |
| 5 floot                                                |                                     | Notificat                                                            | You are logged in via : N3    |
| rity SOLUTIONS<br>providy part of the MMS              | We're now                           | St Helens and Know<br>Teaching Hose<br>26 July until<br>essential ma | Go to MyESR Portal            |

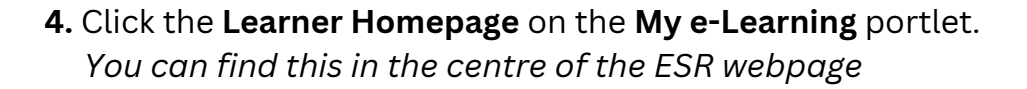

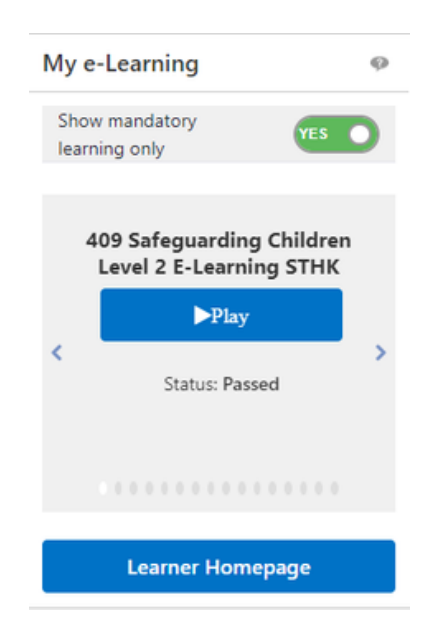

5. Once the learner homepage loads, **in the search** section choose **Learning Certification** from the dropdown box.

| My Learnin | g Home Page |
|------------|-------------|
| <u></u>    |             |

|         | Course Catalogue                                   | Hide                              |
|---------|----------------------------------------------------|-----------------------------------|
| Brow    | se categories                                      |                                   |
|         | Customer<br>Relations                              | Health & Safety                   |
|         | Induction                                          | Informatics                       |
|         | Medical<br>Equipment                               | Occupational<br>Knowledge & Skill |
|         | Personal<br>Development                            | Post-Graduate Health<br>Care and  |
|         | Resuscitation                                      | Risk Management                   |
| Search  | Course 🗸                                           | ٩                                 |
|         | All<br>Learning Certification                      | Advanced Search                   |
|         | Learning Path<br>Course<br>Class<br>Category Forum | Hide                              |
| You hav | Category Chat                                      |                                   |

6. Type the **Learning Certification name** in the search box by using a *keyword* and click **Go.** 

E.g. "Fire" or "Conflict" or "Information Governance"

A list of certificates will be listed on the righthand side.

| Search new learning | Certifications                                                          |              |
|---------------------|-------------------------------------------------------------------------|--------------|
| Advanced search     |                                                                         | Rows 1 to 15 |
| Search:             | Certifications 🔺                                                        | Subscribe    |
| fire                | No Certification Image CSTF  Fire Safety Closed                         | ÷            |
| (have               | No Certification Image 096 Fire Safety                                  |              |
| Snow:               | No Certification Image 159 Fire Safety - Level 1 - 2 years - e-learning | \$\$         |
| Learning Paths      | No Certification Image 209 Fire Evacuation                              | ÷¢;          |
| Classes             | No Certification Image 209 Fire Safety (Level 1)                        |              |
| Forums     Chats    | No Certification Image 210 Fire Safety Level 1                          |              |

# 7. A list of Core Skills training to be completed via Learning Certificate is listed below:

To be completed by <u>All Dental Core Trainees</u>

- 096 Awareness of Prevent
- 096 Data Security (Information Governance)
- 096 Equality, Diversity and Human Rights
- 096 Fire Safety
- 096 Freedom to Speak Up All Workers
- 096 Health, Safety and Welfare
- 096 Infection Prevention Level 2
- 096 Moving and Handling Level 1
- 096 NHS Conflict Resolution
- 096 Oliver McGowan e-Learning Certificate
- 096 Safeguarding Adults (Version 2) Level 2
- 096 Safeguarding Children (Version 2) Level 2

Depending on your Host you may be required to completed the courses listed below. These need local assessment due to specific equipment being used at the Trust or Host. Each module has two codes, one for the prerequisite course on ESR and the other for the face-to-face course at the Trust or Host. Both elements are to be completed, however the delivery of the practical is down to the local Host Trust.

- 096 Moving and Handling Level 2
- 096 Resuscitation Level 2 Adults Knowledge

### Additional Training that may be required, your Host will advise which if any are required:

- Safeguarding Adults (Version 2) Level 3
- Safeguarding Children (Version 2) Level 3
- Resuscitation Level 2 Newborn Basic Life Support
- Resuscitation Level 2 Paediatric Basic Life Support
- Resuscitation Level 3 Paediatric Immediate Life Support
- Resuscitation Level 3 Adult Immediate Life Support
- Resuscitation Level 3 Newborn Immediate Life Support

### 8. Pick the required certification which begins **096** as listed in step 7.

| •••                    |                                                  | Rows 1 to 15 |
|------------------------|--------------------------------------------------|--------------|
| Certifications 💩       |                                                  | Subscribe    |
| No Certification Image | CSTF  Fire Safety Closed                         | 264          |
| No Certification Image | 096 Fire Safety                                  | · ***        |
| No Certification Image | 159 Fire Safety - Level 1 - 2 years - e-learning | 錢            |
| No Certification Image | 209 Fire Evacuation                              | 錼            |
| No Certification Image | 209 Fire Safety (Level 1)                        | žķ.          |
| No Certification Image | 210 Fire Safety Level 1                          | ξ¢\$         |

**9.** Click the cog to subscribe.

### **10.** Next click the **Finish** button.

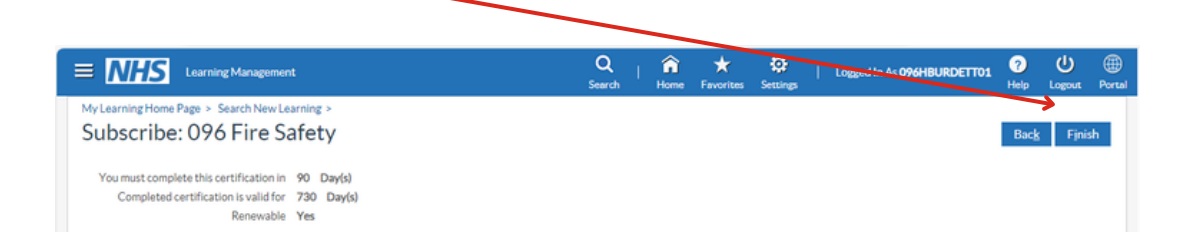

#### 11. Click the Enrol button.

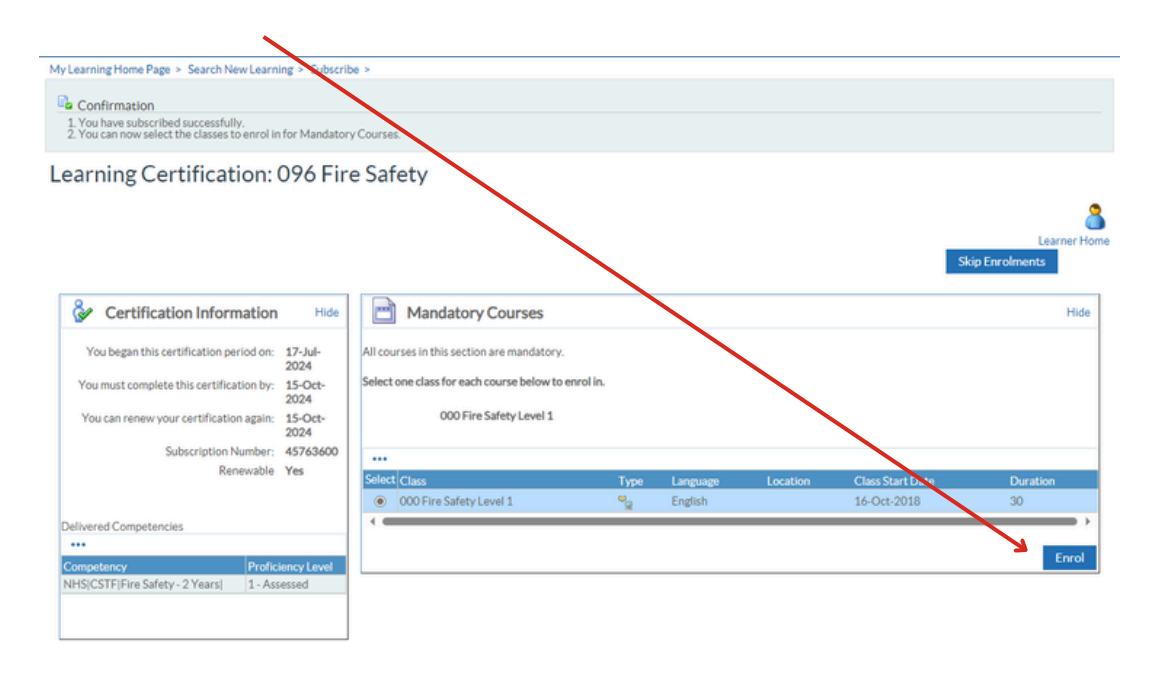

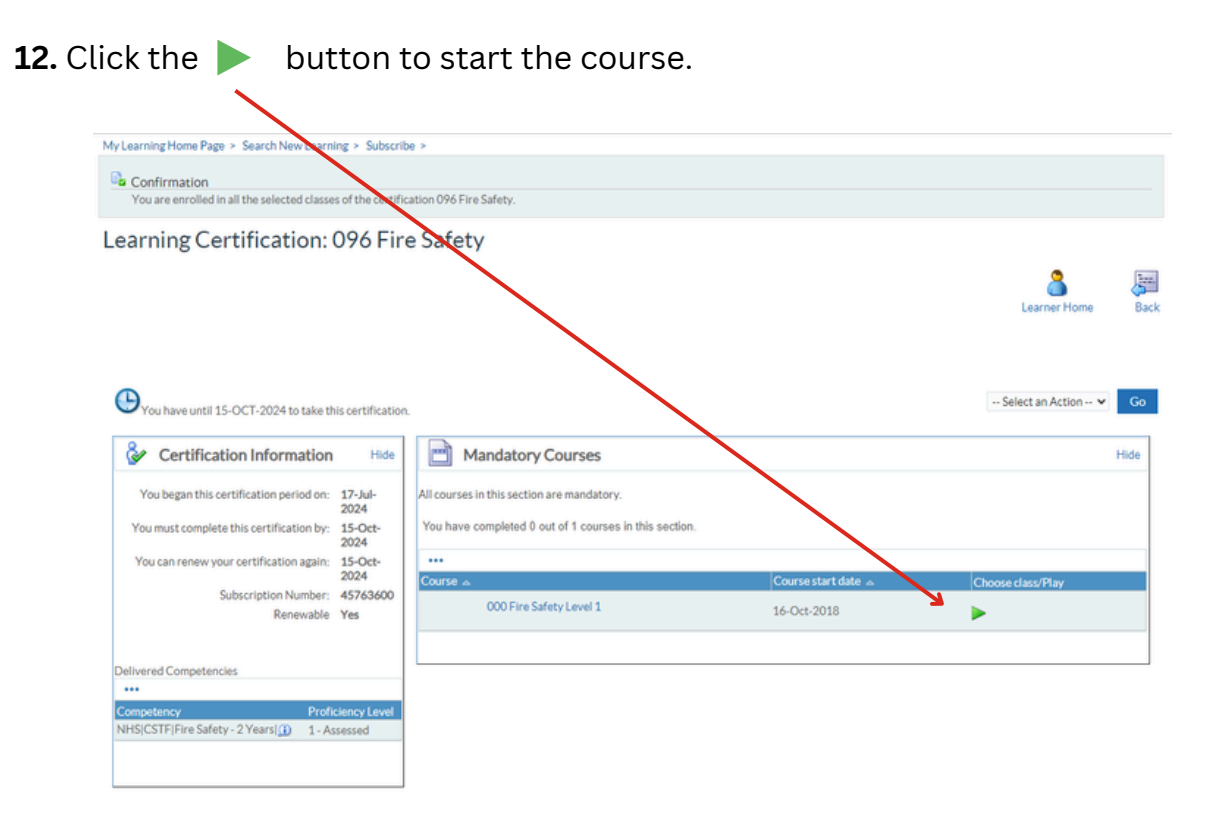

### Please note, for <u>all courses</u> you will need to complete and pass an <u>assessment</u> after reading the course material.

This does not apply to 000 Data Security Awareness Level 1 (Information Governance)

Follow the instructions to work through the e-Learning. Once you have completed the course ensure you exit via the <u>Home button</u>. Failure to do this will result in your completion or progress not being saved.

| . On<br>e e-l<br>quir           | ce you have successfully c<br>Learning, your compliance<br>ements will be updated.                                                                                                    | omplete                 | d                | Electro<br>Mersey                                                           | onic Staff Re<br>and West La                                                                                                    | <b>ecord</b><br>ancashire Teo     | iching l    | н             |     |
|---------------------------------|----------------------------------------------------------------------------------------------------|-------------------------|------------------|-----------------------------------------------------------------------------|----------------------------------------------------------------------------------------------------|-----------------------------------|-------------|---------------|-----|
| e su<br>ewec                    | ibjects you have not compl<br>d by clicking on <b>My Compli</b><br>etency.                                                                                                    | eted car<br>ance &      | n be             | My P<br>Dash<br>Port<br>ESR<br>My<br>My<br>My<br>My<br>My<br>My<br>My<br>My | ages<br>hboard<br>tal Content<br>Navigator<br>Personal Info<br>Pay & Rewar<br>Learning<br>Compliance<br>npetency<br>Absence<br>Appraisals ar<br>Employment | ormation<br>ds<br>&<br>nd Reviews | ><br>><br>> |               |     |
|                                 |                                                                                                    |                         |                  | My<br>Mar                                                                   | Talent Profile<br>nage Internet                                                                                                    | t Access                          |             |               |     |
| Compl<br>TIP<br>314<br>F<br>TIF | All Competencies         Awaiting Approval           To view compliance for any additional assignments, select assignment from           94204 - v         Go         Compliance Percentage         0.0%           Required Competencies Only         Proview required competencies only, tick the checkbox and press Go           Port view required competencies only, tick the checkbox and press Go         I + ++ | n drop down and press ( | Go               |                                                                             |                                                                                                    |                                   |             |               |     |
| Deta                            | Is Competency Name A                                                                                                    | Competence Level        | Min Req          | Essential                                                                   | Expiry Date                                                                                                    | Compliance S                      | atus        | Find Learning | Edi |
| >                               | NHS CSTF Equality, Diversity and Human Rights - 3 Years                                                                                                    |                         | 0 - Not Assessed | Y                                                                           |                                                                                                    |                                   |             | ٩             | 0   |
| >                               | NHS CSTF Fire Safety - 2 Years                                                                                                    |                         | 0 - Not Assessed | Y                                                                           |                                                                                                    |                                   | /           | ٩             | 0   |
| >                               | NHS CSTF Health, Safety and Welfare - 3 Years                                                                                                    |                         | 0 - Not Assessed | Y                                                                           |                                                                                                    |                                   |             | ٩             | 0   |
| >                               | NHS CSTF Information Governance and Data Security - 1 Year                                                                                                    |                         | 0 - Not Assessed | Y                                                                           |                                                                                                    |                                   |             | ٩             | 0   |
| >                               | NHS CSTF Moving and Handling - Level 2 - 2 Years                                                                                                    |                         | 0 - Not Assessed | Y                                                                           |                                                                                                    |                                   |             | ٩             | 6   |
| >                               | NHS CSTF NHS Conflict Resolution (England) - 3 Years                                                                                                    |                         | 0 - Not Assessed | Y                                                                           |                                                                                                    |                                   |             | Q             | 0   |
| >                               | NHS CSTF Preventing Radicalisation - Prevent Awareness - 3 Years                                                                                                    |                         | 0 - Not Assessed | Y                                                                           |                                                                                                    |                                   |             | 0             | 1   |
| >                               | NHS CSTF Safeguarding Adults (Version 2) - Level 2 - 3 Years)                                                                                                    |                         | 0 - Not Assessed | Y                                                                           |                                                                                                    |                                   | ,           | Q             |     |
| >                               | NHS CSTF Safeguarding Children (Version 2) - Level 2 - 3 Years)                                                                                                    |                         | 0 - Not Assessed | Y                                                                           |                                                                                                    |                                   |             | Q             |     |
| -                               | residents ( an a Dama Dama and A change and A change a - a - a - a - a - a - a - a - a - a                                                                                                    |                         | - Hor Maacaadu   |                                                                             |                                                                                                    |                                   |             |               |     |

Compliance Status Key

Compliant with 3 or more months left

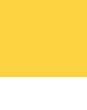

Compliant with less than 3 months left

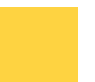

Not compliant

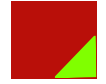

Not compliant, bt has started the course.

**13.** Once you have successfully completed the e-Learning, your compliance requirements will be updated.

The subjects you have not completed will be listed under your **My Compliance & Competency**.

**14.** If you have to log out half way through your e-Learning, exit by clicking on the **Home Button** and your progress will be book marked.

**15.** If you want to resume your e-Learning session there are <u>two</u> options to do this:

#### Option 1:

The eLearning will be displayed in the **My e-Learning** section of your portal page. Click the **Play** button to launch the learning.

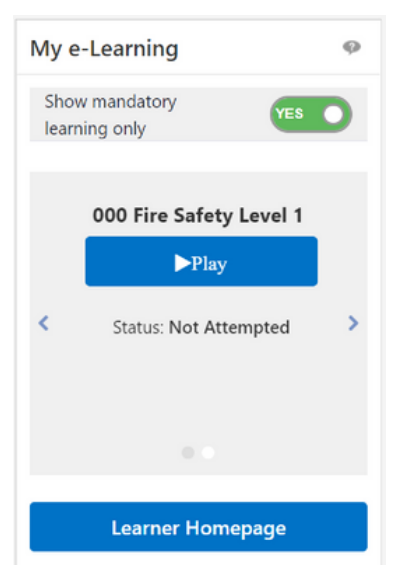

### Option 2:

Click on the **Certifications** section of your **Learner Homepage**. Click the **Play** button to launch the e-Learning.

| ℰ My Current Certifications       |             |              |      |  |
|-----------------------------------|-------------|--------------|------|--|
| •••                               |             |              |      |  |
| Certification 🗠                   | Due Date 🔺  | Renew Date 🛆 | Play |  |
| 096 Fire Safety 🕒                 | 15-Oct-2024 | 15-Oct-2024  |      |  |
| 096 Safeguarding Adults Level 2 🕒 | 17-Oct-2024 | 17-Oct-2024  |      |  |

### 1. I have not received my log on to ESR to access my Mandatory Training?

In order to obtain your log in details for ESR please contact the ESR.Leademployer@sthk.nhs.uk team who will be able to assist. You will need your Employee Number/ National Insurance number and Date of Birth to hand to obtain your username and further guidance on how to log on to the system.

### 2. I am unable to complete Safeguarding Level 3, Resus Level 2 or 3 and Moving and Handling Level 2 on ESR or E-Learning for Health, this is still showing non-compliant?

All the above modules have an element of face to face training required. The eLearning available is a prerequisite for the face to face component. Please contact your local host to organise to attend a face to face training session. Once this is complete you will be marked as compliant by the Host organisation.

# 3. Will I get a compliance certificate at the end of my E-Learning completion to add to my personal portfolio?

There are some E-Learning Modules which offer a certificate of completion at the end of the module. This can be screenshot or printed. Once the module has been closed this cannot be re-accessed again. You are however able to access a compliance report via ESR on your "My Learning Page" as proof of evidence of completion.

# 4. I have completed my training with an alternative NHS Trust. Will this training transfer across to my Lead Employer Account?

**Yes -** Core Skills Training Framework for Statutory and Mandatory Training information will pull across to your 096 Lead Employer record from a previous NHS Trust through an Inter Authority Transfer (IAT) which is completed when you are hired onto ESR by Lead Employer. Please note that this is dependent on your previous Trust actioning the IAT request.

For enquires regarding completion of modules Need help? on ESR or log in details. Please contact ESR.Leademployer@sthk.nhs.uk

# 5. I have undertaken training on a different e-Learning platform to ESR and eLfH, will this information transfer over?

If you have training records on another Trust ESR through completion on an alternative e-Learning platform this will firstly transfer through to Lead Employer via a Multiple Competency Update.

If you have completed CSTF training on a local Host Trust e-Learning platform with no links to ESR, your Host Trust will be able to manually add this training to 09 ESR using Supervisor Self Service.

### 6. I have completed an Advanced Life Support (ALS) or Intermediate Life Support\* (ILS) Course recently, do I still have to do Resuscitation Adults BLS Level 2?

If you have completed ALS or ILS Level 3 within the past year, BLS can be credited. However if you have completed ALS more than a year ago, BLS will not be credited as you are required to complete BLS on an annual basis.

\*ILS is only valid for 1 year

How to access MyESR to complete e-Learning

Need help?

For enquires regarding completion of modules on ESR or log in details. Please contact ESR.Leademployer@sthk.nhs.uk